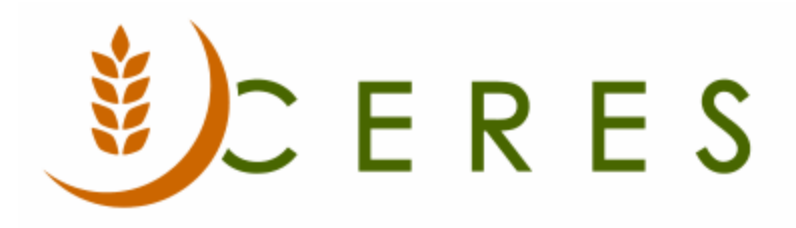

# Agency Preferred Days and Hours Setup

#### Purpose of this document

The Agency Preferred Days and Hours functionality provides Ceres users with the ability to record the days and hours of operation for agency deliveries. It specifies the hours of operation that the foodbank may conduct business with the agency. It differs from agency days and hours, which is used to specify the operating hours for the agency that clients have access to the agency.

*Ceres Object release 5.00.00 is required for the functionality described in this document.* 

## **Table of Contents**

| AGENCY PREFERRED DAYS AND HOURS SETUP           | 3 |
|-------------------------------------------------|---|
|                                                 | 2 |
| ACCESSING AGENCY PREFERRED DAYS AND HOURS       |   |
| Agency Preferred Days and Hours Page and Report | 7 |
|                                                 | Q |
|                                                 |   |

## **Agency Preferred Days and Hours Setup**

#### **Accessing Agency Preferred Days and Hours**

Agency Preferred Days and Hours may be accessed from either the Agency List or the Agency Card. In either case it is accessed from the Navigation ribbon available on the Agency Card or Agency List. Go to Departments  $\rightarrow$  Financial Management  $\rightarrow$  Receivables  $\rightarrow$  Agencies.

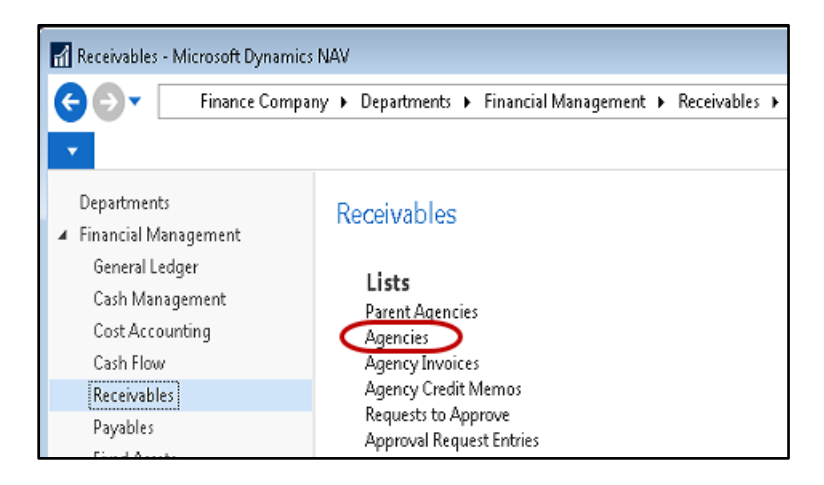

You will see the list of Agencies. Select Navigate  $\rightarrow$  Distributions  $\rightarrow$  Agency Preferred Days and Hours.

| Agencies - Microsoft Dynamics N             | AV                                  |                            |                                        |                                     |                           |                                     |                                                   |                       |                                                  |            |                                | - • ×       |
|---------------------------------------------|-------------------------------------|----------------------------|----------------------------------------|-------------------------------------|---------------------------|-------------------------------------|---------------------------------------------------|-----------------------|--------------------------------------------------|------------|--------------------------------|-------------|
| G 🕤 🔻 🔳 Finance Compar                      | ny 🕨 Department                     | s 🕨 Agencies & Receivables | <ul> <li>Agency Relations</li> </ul>   | Agencies                            |                           |                                     |                                                   |                       |                                                  | <b>e</b> : | Search (Ctrl+F3)               |             |
| HOME ACTIONS NA                             | VIGATE REPO                         | श                          |                                        |                                     |                           |                                     | C                                                 |                       |                                                  |            | Ceres                          | 5.0 Testing |
| Comments Dimensions Contact                 | Ship-to<br>ddresses Addre<br>Agency | Attributes & Activity      | r Review •<br>nce Ledger<br>Entries St | Leased<br>torage Entries<br>History | cs<br>tatistics<br>Pounds | Std. Agency C<br>Distribution Codes | Qualifiers Agency Days<br>and Hours<br>Distribute | erred Days<br>Handlin | r Restrictions<br>g Capabilities<br>g Appointmen | ts Documen | rders                          |             |
| Departments                                 | Agencies                            | -                          |                                        |                                     |                           |                                     | Type to filte                                     | r (F3) Name           |                                                  | <b>→</b> ∧ | Power BI Reports               | •           |
| Financial Management                        |                                     |                            |                                        |                                     |                           |                                     |                                                   | Limitt                | otals: 07/01/19                                  | 06/30/20   | 13 Select Report               | »           |
| A Agencies & Receivables                    | Show results:                       |                            |                                        |                                     |                           |                                     |                                                   |                       |                                                  |            | Get started with               | Power BI    |
| Order Processing                            | 🗙 Where                             | Blocked 🔻 is               |                                        |                                     |                           |                                     |                                                   |                       |                                                  |            |                                |             |
| Marketing                                   | 🗙 And                               | Dormant 🔻 is 🛛 No          |                                        |                                     |                           |                                     |                                                   |                       |                                                  |            | Agency Distribution            | . ^         |
| Inventory & Fees<br>Agency Express          | + Add Filter                        |                            |                                        |                                     |                           |                                     |                                                   |                       |                                                  |            | Agency No.:<br>Ongoing Orders: | B0129<br>69 |
| CMobile Documents<br>Microsoft Dynamics CRM | No. 🔺                               | Name                       | Address                                | City                                | State                     | ZIP Code                            | Contact                                           | Phone No.             | Phone Ext.<br>No.                                | Email 🔶    | Ongoing Invoices:              | 0 :         |
| ▷ Purchasing                                | 1011A                               | Pantry Agency              | 123 Mian Street                        | Meridian                            | ID                        | 83725                               |                                                   | 503-608-3631          |                                                  | =          | Ongoing Credit                 | 1           |
| Donation                                    | 1050-A                              | Uplift Organization        | Post Office Box 5757                   | Kansas City                         | MO                        | 64127                               | Connie Winterfield                                | 555-503-1111          |                                                  | karenk@es  | Posted Shipments:              | 307         |
| Varehouse                                   | A0442                               | Synergy Services-2         | Do Not Disclose                        |                                     | MO                        |                                     | A0442 Contact 1                                   |                       |                                                  |            | Posted Invoices:               | 248         |
| Human Resources                             | A0592                               | TLC For Children and       | Do Not Disclose                        | Kansas City                         | MO                        |                                     | Robert Drummond                                   |                       |                                                  | Jmleoni77¢ | Posted Return Re               | 18          |
| Appian                                      | A12346                              | JBL TEST                   | 123 Test Ave                           | Kansas City                         | MO                        | 64127                               |                                                   |                       |                                                  | Jakel@esop | Posted Credit Me               | 24          |
| Adv. Leased Storage                         | A1764                               | Scarborough Childrens Ho   | Do Not Disclose                        |                                     | MO                        |                                     | Elizabeth Sartain                                 |                       |                                                  | williamh@  |                                |             |

To edit an existing record click on the line you wish to change.

| 🚮 Edit - Pre  | eferred      | Days and       | Hours | List             |                |                        |                     |                  |                          |          |       |         |                 |      |      |                 |                 |                     |
|---------------|--------------|----------------|-------|------------------|----------------|------------------------|---------------------|------------------|--------------------------|----------|-------|---------|-----------------|------|------|-----------------|-----------------|---------------------|
| - но          | ME           | ACTION:        | S I   | NAVIGATE         |                |                        |                     |                  |                          |          |       |         |                 |      |      |                 |                 |                     |
| *ъ            |              |                | ×     |                  | Ö              |                        | Q                   |                  |                          |          |       | B       | Y,              | 44   |      |                 |                 |                     |
| New           | View<br>List | Edit<br>List   | Delet | e Star<br>Appoi  | nding<br>ntmen | Copy<br>ts to          | Show<br>as List     | Show as<br>Chart | OneNote                  | Notes    | Links | Refresh | Clear<br>Filter | Find |      |                 |                 |                     |
| New           |              | Manage         |       |                  | Proc           | 255                    | Vi                  | ew               | Sho                      | w Attach | ed    |         | Page            |      |      |                 |                 |                     |
| Preferre      | d Da         | iys and        | l Ho  | urs List         | Ŧ              |                        |                     |                  |                          |          |       |         |                 |      |      |                 |                 | Type to filter (F3) |
| Agency<br>No. | -            | Day of<br>Week |       | Morning<br>Openi | •              | Morning<br>Closing Hou | Afterno<br>r Openin | ion<br>g         | Afternoon<br>Closing Hou | Frequ    | ency  | Commen  | ts              |      | 24/7 | Last<br>Modifie | Last<br>Modifie | Agency Contact      |
| B0129         | -            | Sunday         |       | 8:00:00 AM       | 1 1            | 2:00:00 PM             |                     |                  |                          | EVERY    | WEEK  |         |                 |      |      | 3/3/2020        | ESOPRO\R        | John Smith          |
| B0129         |              | Monday         |       | 8:00:00 AM       | 1 1            | 2:00:00 PM             |                     |                  |                          |          |       |         |                 |      |      | 3/3/2020        | ESOPRO\R        | John Smith          |
| B0129         |              | Tuesday        |       | 8:00:00 AM       | 1 1            | 2:00:00 PM             |                     |                  |                          |          |       |         |                 |      |      | 3/3/2020        | ESOPRO\R        | John Smith          |
|               |              |                |       |                  |                |                        |                     |                  |                          |          |       |         |                 |      |      |                 |                 |                     |

To create a new line, either move the next available line and begin entering, or click New in the Home Ribbon.

| 🚮 Edit - Preferred            | Days and Hours L    | .ist                           |                         |                      |               |
|-------------------------------|---------------------|--------------------------------|-------------------------|----------------------|---------------|
| <ul> <li>HOME</li> </ul>      | ACTIONS N           | AVIGATE                        |                         |                      |               |
| New View List                 | Edit<br>List Delete | Standing<br>Appointme          | Copy<br>nts to          | Show as List Chart   | ; (           |
| New                           | Manage              | Pro                            | cess                    | View                 |               |
| Preferred Da<br>Agency<br>No. | Day of<br>Week      | Irs List 🔹<br>Morning<br>Openi | Morning<br>Closing Hour | Afternoon<br>Opening | Aftei<br>Clos |
| B0129 -                       | Sunday (            | 8:00:00 AM                     | 12:00:00 PM             |                      |               |
| B0129                         | Monday 8            | 8:00:00 AM                     | 12:00:00 PM             |                      |               |
| B0129                         | Tuesday (           | 8:00:00 AM                     | 12:00:00 PM             |                      |               |
|                               |                     |                                |                         |                      |               |

Enter the day of week or use the AssistButton to select the day of week.

Enter the hours of operation by filling in the Morning Opening Hour, Morning Closing Hour, Afternoon Opening Hour, Afternoon Closing Hour and Frequency. You can use F8 to copy from the line above. Frequency could be Weekly, Bi-Weekly, Monthly or similar.

Enter any Comments and Meal Types served related to that day.

Check the 24/7 field if appropriate.

| Preferred Da    | iys and Ho         | urs List 🔹 |                         |                      |                           |            |          |
|-----------------|--------------------|------------|-------------------------|----------------------|---------------------------|------------|----------|
| Agency 🔺<br>No. | Day of 🔹 🔺<br>Week | Morning 🔺  | Morning<br>Closing Hour | Afternoon<br>Opening | Afternoon<br>Closing Hour | Frequency  | Comments |
| B0129           | Sunday             | 8:00:00 AM | 12:00:00 PM             |                      |                           | EVERY WEEK |          |
| B0129           | Monday             | 8:00:00 AM | 12:00:00 PM             |                      |                           |            |          |
| B0129           | Tuesday            | 8:00:00 AM | 12:00:00 PM             |                      |                           |            |          |
| B0129           | Wednesday          | 8:00:00 AM | 5:00:00 PM              | l                    |                           |            |          |

**Note:** The key to the Agency Preferred Days and Hour table includes the Agency No., Day of the Week and the Morning Opening Hour fields. If you change any of these on an existing line the system will ask you to confirm that you are renaming the record.

| Microsoft | Dynamics NAV 🛛 💌                  |
|-----------|-----------------------------------|
| 8         | Do you want to rename the record? |
|           | Yes No                            |

#### **Copy to Functionality:**

If you have several Agencies with similar hours you may use the copy function to update other agencies. To use this function select the Home  $\rightarrow$  Copy to function.

| 📶 Edit                       | - Preferred                       | Days and H                                                | lours  | List                                                                     |                                                                      |                               |                           |                         |                              |  |
|------------------------------|-----------------------------------|-----------------------------------------------------------|--------|--------------------------------------------------------------------------|----------------------------------------------------------------------|-------------------------------|---------------------------|-------------------------|------------------------------|--|
| -                            | HOME                              | ACTIONS                                                   | Ν      | IAVIGATE                                                                 | _                                                                    |                               |                           |                         |                              |  |
| ×                            |                                   |                                                           | ×      |                                                                          |                                                                      |                               |                           |                         | C 🏹 🚻                        |  |
| New                          | View<br>List                      | Edit I<br>List                                            | Delete | e Standin<br>Appointm                                                    | g Copy<br>ents to                                                    | Show Show as<br>as List Chart | OneNote                   | Notes Links             | Refresh Clear Find<br>Filter |  |
| New                          |                                   | Manage                                                    |        | Pro                                                                      | ocess                                                                | View                          | Show                      | / Attached              | Page                         |  |
| Age                          | ency 🔔                            | iys anu                                                   | по     | ITS LISU -                                                               |                                                                      |                               |                           |                         |                              |  |
| 1401                         |                                   | Day of<br>Week                                            | *      | Morning<br>Openi                                                         | Morning<br>Closing Hour                                              | Afternoon<br>Opening          | Afternoon<br>Closing Hour | Frequency               | Comments                     |  |
| B012                         | 29                                | Day of<br>Week<br>Sunday                                  | *      | Morning<br>Openi<br>8:00:00 AM                                           | Morning<br>Closing Hour<br>12:00:00 PM                               | Afternoon<br>Opening          | Afternoon<br>Closing Hour | Frequency<br>EVERY WEEK | Comments                     |  |
| B013<br>B013                 | 29<br>29                          | Day of<br>Week<br>Sunday<br>Monday                        | •      | Morning<br>Openi •<br>8:00:00 AM<br>8:00:00 AM                           | Morning<br>Closing Hour<br>12:00:00 PM<br>12:00:00 PM                | Afternoon<br>Opening          | Afternoon<br>Closing Hour | Frequency<br>EVERY WEEK | Comments                     |  |
| B013<br>B013<br>B013         | 29<br>29<br>29                    | Day of<br>Week<br>Sunday<br>Monday<br>Tuesday             | *      | Morning<br>Openi<br>8:00:00 AM<br>8:00:00 AM<br>8:00:00 AM               | Morning<br>Closing Hour<br>12:00:00 PM<br>12:00:00 PM<br>12:00:00 PM | Afternoon<br>Opening          | Afternoon<br>Closing Hour | Frequency<br>EVERY WEEK | Comments                     |  |
| B013<br>B013<br>B013<br>B013 | 29<br>29<br>29<br>29<br><b>29</b> | Day of<br>Week<br>Sunday<br>Monday<br>Tuesday<br>Wednesda |        | Morning<br>Openi<br>8:00:00 AM<br>8:00:00 AM<br>8:00:00 AM<br>8:00:00 AM | Morning<br>Closing Hour<br>12:00:00 PM<br>12:00:00 PM<br>12:00:00 PM | Afternoon<br>Opening          | Afternoon<br>Closing Hour | Frequency<br>EVERY WEEK | Comments                     |  |

From the Copy Agency Pref. Days and Hours FastTab you can filter the copy from records. By default the current Agency, and all days will be used. You may change the filters to only copy a particular day or days. Please note that if you copy records to another Agency and the record already exists, the existing records will not be overwritten.

| Edit - Copy Agency Pref. Days & Hours                                 | - • •               |
|-----------------------------------------------------------------------|---------------------|
| <ul> <li>ACTIONS</li> </ul>                                           | Ceres 5.0 Testing 🕜 |
| Clear<br>Filter<br>Page                                               |                     |
| Preferred Days & Hours                                                | ^                   |
| Show results:                                                         |                     |
| 🗙 Where Agency No. 🔻 is 🛛 B0129                                       |                     |
| 🗙 And 🛛 Day of Week 🔻 is 🔹 Select a value                             |                     |
| 🕂 Add Filter                                                          |                     |
| Copy to Agency                                                        | ^                   |
| Show results:                                                         |                     |
| 🗙 Where No. 🔻 is 🔽 🔽 🗸                                                |                     |
| + Add Filter                                                          |                     |
| Limit totals to:                                                      |                     |
| + Add Filter                                                          |                     |
|                                                                       |                     |
| 01                                                                    | Cancel              |
|                                                                       |                     |
| Microsoft Dynamics NAV                                                | <b>—</b>            |
| Copy the Agency Preferred Days and Hours for B0129 to<br>Agency(ies)? | 1.                  |
| Existing records will NOT be overwritten.                             |                     |

Agency Preferred Days and Hours Setup

No

Yes

Last Reviewed 10/20/2014

In the Copy to Agency FastTab filter the Agencies you want to copy to. In the example above, Ceres will copy all days of the week for Agency 1011A to Agency A0592. Press OK to copy the records.

| 🚮 Edit - P              | referred     | Days and I     | Hours | List             |               |                         |                 |                  |                           |          |       |         |                 |      |  |
|-------------------------|--------------|----------------|-------|------------------|---------------|-------------------------|-----------------|------------------|---------------------------|----------|-------|---------|-----------------|------|--|
| - H                     | OME          | ACTIONS        | 5 1   | NAVIGATE         |               |                         |                 |                  |                           |          |       |         |                 |      |  |
| ×Ъ                      |              |                | X     |                  |               |                         | Q               |                  |                           |          |       | B       | T <sub>×</sub>  |      |  |
| New                     | View<br>List | Edit<br>List   | Delet | e Stan<br>Appoin | ding<br>tment | Copy<br>s to            | Show<br>as List | Show as<br>Chart | OneNote                   | Notes    | Links | Refresh | Clear<br>Filter | Find |  |
| New                     |              | Manage         |       |                  | Proce         | SS                      | V               | iew              | Show                      | / Attach | ed    |         | Page            |      |  |
| Preferr<br>Agenc<br>No. | ed Da        | Day of<br>Week | Ho    | Morning<br>Openi | A N           | Aorning<br>Closing Hour | Aftern<br>Openi | oon<br>ng        | Afternoon<br>Closing Hour | Frequ    | ency  | Comment | ts              |      |  |
| C1724                   | •            | Sunday         |       | 8:00:00 AM       | 12            | 2:00:00 PM              |                 |                  |                           | EVERY    | WEEK  |         |                 |      |  |
| C1724                   |              | Monday         |       | 8:00:00 AM       | 12            | 2:00:00 PM              |                 |                  |                           |          |       |         |                 |      |  |
| C1724                   |              | Tuesday        |       | 8:00:00 AM       | 17            | 2:00:00 PM              |                 |                  |                           |          |       |         |                 |      |  |
| C1724                   |              | Wednesd        | ay    | 8:00:00 AM       |               |                         |                 |                  |                           |          |       |         |                 |      |  |

#### **Agency Preferred Days and Hours Page and Report**

An Agency Preferred Days and Hours List page can be displayed that is based on the setup outlined above. To view the List, go to Departments  $\rightarrow$  Agencies & Receivables  $\rightarrow$  Agency Relations  $\rightarrow$  Agency Preferred Days and Hours.

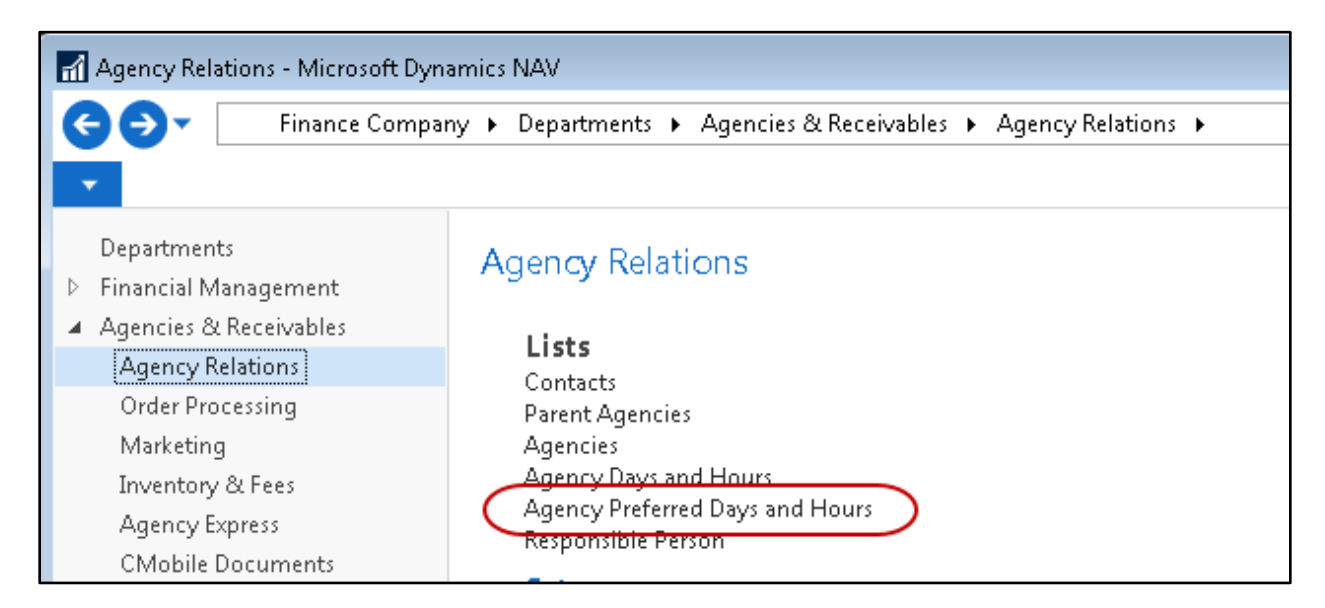

| gen <mark>cy</mark> Pr | eferred Da       | a <mark>ys</mark> and H | ours 🔹             |                      |                      |            |          |      |                 |                 | Тур            | pe to filter (F3) | Agency No.  |
|------------------------|------------------|-------------------------|--------------------|----------------------|----------------------|------------|----------|------|-----------------|-----------------|----------------|-------------------|-------------|
| Agen 🔺<br>No.          | Day of 🔺<br>Week | Morn<br>Open            | Morning<br>Closing | Afternoon<br>Opening | Afternoon<br>Closing | Frequency  | Comments | 24/7 | Last<br>Modifie | Last<br>Modifie | Agency Contact | Agenc             | y E-mail    |
| B0129                  | Sunday           | 8:00:00 AM              | 12:00:00 PM        |                      |                      | EVERY WEEK |          |      | 3/3/2020        | ESOPRO\R        | John Smith     | karenk            | @esopro.com |
| B0129                  | Monday           | 8:00:00 AM              | 12:00:00 PM        |                      |                      |            |          |      | 3/3/2020        | ESOPRO\R        | John Smith     | karenk            | @esopro.com |
| B0129                  | Tuesday          | 8:00:00 AM              | 12:00:00 PM        |                      |                      |            |          |      | 3/3/2020        | ESOPRO\R        | John Smith     | karenk            | @esopro.com |
| B0129                  | Wednesday        | 8:00:00 AM              |                    |                      |                      |            |          |      | 4/1/2020        | ESOPRO\R        | John Smith     | karenk            | @esopro.com |
| B0558                  | Sunday           | 9:00:00 AM              | 11:00:00 AM        | 1:00:00 PM           | 3:00:00 PM           | 2 WEEKS    | test     |      | 3/3/2020        | ESOPRO\R        | Gary Ashmore   |                   |             |
| B0558                  | Monday           | 9:00:00 AM              | 11:00:00 AM        | 1:00:00 PM           | 3:00:00 PM           | 2 WEEKS    | Monday   |      | 3/3/2020        | ESOPRO\R        | Gary Ashmore   |                   |             |
| B1404                  | Sunday           | 9:00:00 AM              | 11:00:00 AM        | 1:00:00 PM           | 3:00:00 PM           | 2 WEEKS    | test     |      | 3/3/2020        | ESOPRO\R        | Robin Wade     |                   |             |
| B1404                  | Monday           | 9:00:00 AM              | 11:00:00 AM        | 1:00:00 PM           | 3:00:00 PM           | 2 WEEKS    | Monday   |      | 3/3/2020        | ESOPRO\R        | Robin Wade     |                   |             |
| C1724                  | Sunday           | 8:00:00 AM              | 12:00:00 PM        |                      |                      | EVERY WEEK |          |      | 4/1/2020        | ESOPRO\R        | Bryan Chenault |                   |             |
| C1724                  | Monday           | 8:00:00 AM              | 12:00:00 PM        |                      |                      |            |          |      | 4/1/2020        | ESOPRO\R        | Bryan Chenault |                   |             |
| C1724                  | Tuesday          | 8:00:00 AM              | 12:00:00 PM        |                      |                      |            |          |      | 4/1/2020        | ESOPRO\R        | Bryan Chenault |                   |             |
| C1724                  | Wednesday        | 8:00:00 AM              |                    |                      |                      |            |          |      | 4/1/2020        | ESOPRO\R        | Bryan Chenault |                   |             |

You can also export the Days and Hours Page to Excel or Word using base Ceres functionality.

| 🚮 Age      | ncy Preferred Days a | and H | lours - M | /icrosoft Dynamics NAV                 |      |
|------------|----------------------|-------|-----------|----------------------------------------|------|
| Q          | 🔊 🗖 Financ           | e Co  | mpany     | Departments     Agencies & Receivables | Agen |
| -          |                      |       |           |                                        |      |
| $\bigcirc$ | Page                 | ٠     |           | Email as Attachment                    |      |
| _          | Print & Send         | ٠     | w         | Microsoft Word                         |      |
|            | Set Work Date        |       | x         | Microsoft Excel                        |      |
|            | Select Language      |       |           |                                        |      |
|            | Select Server        |       |           | Print Page                             |      |
| 4          | Select Company       |       |           |                                        |      |
|            | Customize            | •     |           |                                        |      |
|            | Help                 | ٠     |           |                                        |      |
|            | Exit                 |       |           |                                        |      |

### **Related Topics**

- 1. Agency Overview
- 2. Parent Agency Overview
- 3. Agency Days and Hours